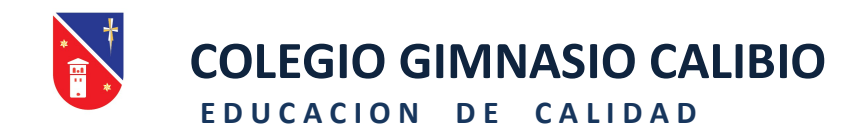

## El Colegio Gimnasio Calibío les da la Bienvenida al nuevo año escolar!

Para realizar y formalizar completamente el proceso de pre-matrícula y matricula, debe seguir el paso a paso del siguiente instructivo.

## - Para realizar el **REGISTRO DE PRE MATRICULA:**

- 1. Ingrese a: <u>http://calibioacademico.com</u>
- 2. Haga Click en Usuarios.
- 3. Ingrese con su Usuario y la Clave de Acceso.(Si ha olvidado Usuario y la Clave de Acceso, debe comunicarse vía al correo electrónico, secretaria@gimnasiocalibio.edu.co).
- Una vez ingrese a la sesión, busque el icono de Pre-matrícula y haga click.
  Nota: tenga en cuenta que si no va a disponer del cupo, en la parte inferior está el mensaje con el botón "NO REQUIERE CUPO".
- 5. Actualice y complete todos los datos de la ficha de información del o la estudiante.
- 6. Una vez diligenciado el formulario, es necesario hacer Click en el botón "actualizar información del estudiante".
- 7. Después de realizado este proceso anterior haga click en el botón "CLOSE", que se encuentra en la parte inferior derecha de su pantalla.

Una vez concluido este proceso, ha finalizado exitosamente la Pre Matrícula.

Nota: En caso de tener varios hijos que estudien en esta Institución, debe ingresar el Usuario y Clave de acceso por cada uno de los estudiantes.

## - Para realizar el **REGISTRO DE MATRICULA.**

 El día 6 y 7 de julio deben ingresar a la página: <u>http://calibioacademico.com</u>, "vínculo – usuarios" para realizar y concluir el proceso de MATRICULA.

**Nota:** Si requiere orientación para el proceso de matrícula, en la plataforma virtual: <u>http://virtual.gimansiocalibio.edu.co/aulas</u>, Usted puede ingresar al curso escolar al cual va a matricular y habrá un docente para asesorar el proceso en horario de 7:30 a.m. a 4:00 p.m.

Atentamente, DRA. ANA LUCÍA GARRID Rectora.